## Delete a person from your work crew from your desktop computer

## Learn how to delete a person from your ONE-KEY<sup>™</sup> account.

Personnel changes happen all the time. If a person is no longer authorized to work with the tools in your inventory, you need to be able to remove them from the list of people who are. This article will show you how to do that with the **Delete Person** function.

## Get started on your desktop computer

- •Log in to your One-Key account from your desktop computer.
- •The homepage, or Inventory Dashboard, will display on your screen.

## Delete a person from your One-Key account

Crew members come and go, and you need to stay up-to-do-date on who should and who shouldn't have access to your tools.

To delete a person from your One-Key account:

1. Start at the homepage, or Inventory Dashboard, and hover your cursor over the people icon on the left side of the screen. The navigation bar will expand, revealing a list of options. Click "**People**."

|         | 1               |                      |                  |            |            |               |            |  |  |
|---------|-----------------|----------------------|------------------|------------|------------|---------------|------------|--|--|
| ONEÎKEY |                 |                      |                  |            |            |               |            |  |  |
| Pe      | pople           | ple                  |                  |            |            |               |            |  |  |
|         | 10<br>Totar peo | a teach              |                  |            |            |               | Same       |  |  |
|         |                 | First same (and name | (factories)      | Total fame | Tota press | North America |            |  |  |
|         | ۰               | Jed Garlisle         | Senice           | 14         | ŧ.         | 4             | •          |  |  |
| 2       | (g) o           | Taylor Myr           | Decision,        |            | z          | 2             |            |  |  |
|         | • 😸             | Driet Elliser        | Decision         |            | *          |               | 8 <b>.</b> |  |  |
|         | 10              | Boyd Horne           | Protect Assembly | •          | i.         |               | 8          |  |  |
|         | 0               | Joe Hobbes           | Mochanicar       | •          | 8          |               |            |  |  |
|         | ۲               | Pon Deringer         |                  | ۹:         | *          | <i>a</i> .    |            |  |  |
|         | 00              | Frank Dallon         | Service          | 544        |            |               |            |  |  |
|         | 6               | bil Millana          | Service          | 1          |            | *             | 4          |  |  |
|         |                 | Dan McConwick        | Flactman         |            | ÷.         | 1             |            |  |  |

2. Next, click on the name of the person you would like to delete. Their information card will expand to fill the screen.

|          | Update 💿                                                                                           | Added on 4/30/18<br>202-555-0178<br>j.carlisle@onekey.com<br>Service |        |
|----------|----------------------------------------------------------------------------------------------------|----------------------------------------------------------------------|--------|
| 2 Assign | ed places<br>Crib<br>12780 West Lisbon Road<br>Brookfield Wisconsin 53005<br>2511 Items   2 People | 5                                                                    | Remove |
|          | Downtown Tower<br>12855 West Lisbon Road<br>Brookfield Wisconsin 53005<br>752 Items   3 People     | 5                                                                    | Remove |

3. Now click on the overflow menu icon in the box where the person's name, picture, and contact information is displayed.

| 1      | 18                                                       | Ê                                             | 0                     |                 | 速 Inventory |
|--------|----------------------------------------------------------|-----------------------------------------------|-----------------------|-----------------|-------------|
| Edit   | Items                                                    | Manage items >                                | Needs attention (8) > | Create report > |             |
| DELETE | ent transfers                                            |                                               |                       |                 | View al     |
|        | C5/23/2018   7:39 AM<br>Unassigned<br>Service Truck 2, 1 | /   2 Total items<br>Mechanical, Jed Carlisle |                       |                 |             |

4. A popup window will give you the option to either edit or delete the person's entry. Click on "**Delete**."

Now that person's information will no longer appear on your People Dashboard.

Maintaining a current list of people who have access to your tools is another great way to manage your inventory with One-Key.